Managers can add goals at any point in the performance cycle. They can also edit goals they have cascaded or discontinue goals that are no longer needed.

## Tasks

- Add a Goal
- Edit or Discontinue a Goal

## Add a Goal

After initial goals have been approved, managers add a new goal at any time.

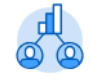

- 1. Go to the **Team Performance** app Performance and click on **Goals** and review existing team goals.
- 2. Click the Add Goal to Employees button.
- 3. Click either the Create New Goal or Copy Existing Goal option.
- 4. We will use the Create New Goal example.
- 5. To add to immediate team, use the **Employees** field:
  - Select My Team and select individuals or
  - Click Ctrl, the letter A and then hit Enter to select all.
- 6. To add to entire supervisory organizations use the Organizations field:

- Select My Organizations and check the corresponding boxes.
- 7. Click OK.
- 8. Write the goal in the **Goal** field. Add a detailed, SMART description.
- 9. Click the **Category** box to select if this is either an **Organizational** or **Team** goal.
- **10. Editable** will be pre-selected. This allows the employee to edit the goal title.

Click Submit.

## Edit or Discontinue a Goal

Employees can only edit goals that have been approved by the manager. The manager can edit or delete goals at any time.

- **1**. Follow step 1 to access the employee's goals.
- 2. Click the Edit button Edit associated with the goal you wish to edit.
- 3. Enter the updates or edits in the **Goal Title** or **Description**. Change the **Status**, if appropriate.
- 4. If the goal is no longer appropriate, select the **Status** of **No Longer Needed**. Selecting this Status will remove the goal from future evaluations.

Employee Goal Setting Touchpoint Goal Alignment Manager Review & Year-end Self-Conversation evaluation

elf-

Performance Review Requesting

Feedback

Manager

## **Talent Management:** Add, Edit or Discontinue Goals

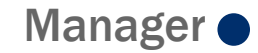

| Status | select one 🔻     | Screenshot 1: Status dropdown option of No Longer Needed |
|--------|------------------|----------------------------------------------------------|
| $\Box$ | select one       | Click Submit Submit.                                     |
|        | Not Started      |                                                          |
|        | In Progress      |                                                          |
|        | Completed        |                                                          |
|        | No Longer Needed |                                                          |

Employee Goal Setting Manager Review & Conversation

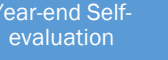

Manager-Evaluation

pg. 2